|             |                                                                   |                 |               |                   |             | Welcome to Eden Sulte                                       | LOGOUT HELP       |  |
|-------------|-------------------------------------------------------------------|-----------------|---------------|-------------------|-------------|-------------------------------------------------------------|-------------------|--|
| 9           | Dashboard                                                         | Data Management | My Portfolios | Reports           | Extras      |                                                             | <b>eden</b> suite |  |
| Reports / / | Activity Indicator                                                | r Report        |               | Activity Indicate | or Report   | Log into Eder                                               | Suite 3.0 and     |  |
| Acti        | vity Indicator                                                    | Report          |               | Asset Configurat  | ion Report  | select 'Activity Indicator Report'<br>from the Reports menu |                   |  |
|             |                                                                   |                 |               | Asset Zero Data   | Report      |                                                             |                   |  |
| ① Set       | <ol> <li>Select search criteria to create your report.</li> </ol> |                 |               |                   | tory Report |                                                             |                   |  |
| Repo        | rt Group *                                                        |                 |               | Metadata Extrac   | t           |                                                             |                   |  |
|             |                                                                   |                 | +             | Person Type Ext   | ract        |                                                             | 3                 |  |
|             |                                                                   |                 |               | MMMMM vvv         | v to        | MMMMM vvvv                                                  | Lindate Clear     |  |
|             |                                                                   |                 |               |                   | ,           |                                                             | opulate           |  |
|             |                                                                   |                 |               |                   |             |                                                             |                   |  |
|             |                                                                   |                 |               |                   |             |                                                             |                   |  |
|             |                                                                   |                 |               |                   |             |                                                             |                   |  |
|             |                                                                   |                 |               |                   |             |                                                             |                   |  |
|             |                                                                   |                 |               |                   |             |                                                             |                   |  |
|             |                                                                   |                 |               |                   |             |                                                             |                   |  |
|             |                                                                   |                 |               |                   |             |                                                             |                   |  |
|             |                                                                   |                 |               |                   |             |                                                             |                   |  |
|             |                                                                   |                 |               |                   |             |                                                             |                   |  |
|             |                                                                   |                 |               |                   |             |                                                             |                   |  |
|             |                                                                   |                 |               |                   |             |                                                             |                   |  |

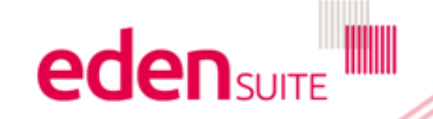

|                             |                           | Welcome to Eden Suite LOGOUT HELP |                        |                    |                       |                    |  |  |
|-----------------------------|---------------------------|-----------------------------------|------------------------|--------------------|-----------------------|--------------------|--|--|
| Dashboard                   | Data Management           | My Portfolios                     | Reports                | omplete all fields | Activity or           | <b>EDEN</b> SUITE  |  |  |
| Reports / Activity Indicato | r Report                  |                                   |                        | Activity Group ma  |                       |                    |  |  |
| Activity Indicator          | Report                    |                                   |                        | lank to review all | Activities            |                    |  |  |
| Colort coards or            | toria to orgato your room |                                   |                        |                    |                       |                    |  |  |
| U Select search ch          | tena to create your repo  | Jrt.                              |                        |                    |                       |                    |  |  |
| Asset                       |                           | 4                                 | Activity or Activity C | iroup              | ß                     |                    |  |  |
| Asset *                     |                           |                                   | Date Bange *           |                    |                       |                    |  |  |
| Pathways Mine               |                           | 8                                 | February 2010          | to May 2010        |                       | Update Clear       |  |  |
|                             |                           |                                   |                        |                    | Click 'Upda<br>the re | te' to run<br>port |  |  |

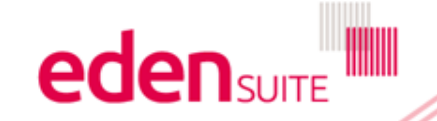

| Activity Indicator | Report       |      |           |                                                                  |
|--------------------|--------------|------|-----------|------------------------------------------------------------------|
|                    |              |      |           |                                                                  |
| Activity           | Quantity     | Unit | CO2-e (t) |                                                                  |
| Electricity        | 1,266,845.22 | kWh  | 1,152.83  | Each Activity is reported with a<br>gross value for the reported |
|                    |              |      |           | period. Click on an Activity to generate the Activity values by  |
|                    |              |      |           | Indicator.                                                       |
|                    |              |      |           |                                                                  |
|                    |              |      |           |                                                                  |
|                    |              |      |           |                                                                  |
|                    |              |      |           |                                                                  |

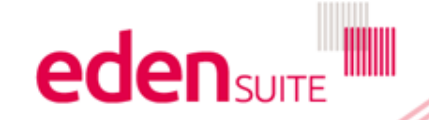

| Activity Indicator | Report     |        |           |                                                |                                                                                               |                                                      |                            |
|--------------------|------------|--------|-----------|------------------------------------------------|-----------------------------------------------------------------------------------------------|------------------------------------------------------|----------------------------|
| Pathways Mine A    | ctivities  |        |           | Indicators - Electricit                        | ty                                                                                            |                                                      |                            |
| Activity           | Quantity   | unit   | CO2-e (t) | Indicator                                      | Value                                                                                         | Unit                                                 | Factor                     |
| Electricity        | 1,266,845. | 22 kWh | 1,152.83  | Electricity by Area                            | 527.85                                                                                        | kWh                                                  | 2,400.00<br>Area           |
|                    |            |        |           | kwh by student                                 | 0.00                                                                                          | kWh                                                  | 0.00<br>Number of<br>Staff |
|                    |            |        |           | The r<br>values<br>In this<br>Electric<br>Asse | eport displays A<br>according to Inc<br>case the report<br>ty consumptior<br>t divided by the | Activity<br>dicators<br>shows<br>n for this<br>Area. | s                          |

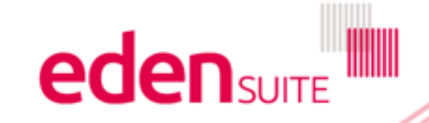

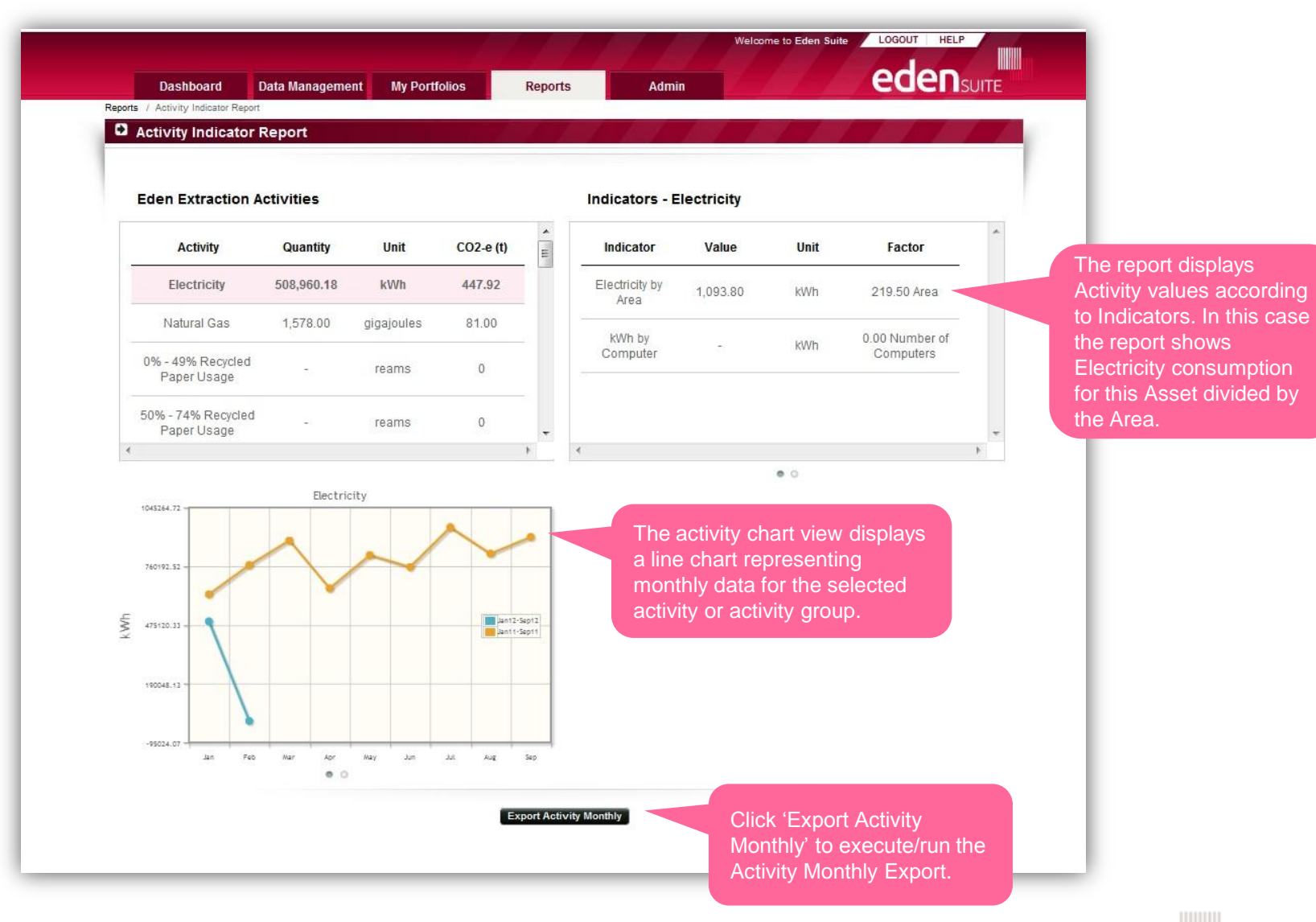

|                                                                                                    | Indicators - Electricity |                   |   |  |  |  |  |
|----------------------------------------------------------------------------------------------------|--------------------------|-------------------|---|--|--|--|--|
| Activity Quantity Unit CO2-e (t) E Indicator Va                                                                                                    | alue U                   | nit Factor        | * |  |  |  |  |
| Electricity 508,960.18 kWh 447.92 Electricity by Area 1,09                                                                                                    | 93.80 KV                 | Vh 219.50 Area    |   |  |  |  |  |
| Natural Gas 1,578.00 gigajoules 81.00 kWh by                                                                                                    | - kV                     | Nh 0.00 Number of |   |  |  |  |  |
| 0% - 49% Recycled - reams 0 Computer                                                                                                    |                          | Computers         |   |  |  |  |  |
| 50% - 74% Recycled - reams 0                                                                                                    |                          |                   |   |  |  |  |  |
| Faper Usage                                                                                                    |                          |                   | + |  |  |  |  |
| Month 2012/12 2011/11 Variance The activity a tabular vie                                                                                                    | data view<br>w of the r  | displays monthly  |   |  |  |  |  |
| Jan 495,216.40 626,106.56 21% ● data for the                                                                                                    | selected a               | activity or       |   |  |  |  |  |
| Feb 13,743.78 767,222.08 98% •                                                                                                    | р.                       |                   |   |  |  |  |  |
| Mar - 886,678.96 100% •                                                                                                    |                          |                   |   |  |  |  |  |
| Apr - 654.738.67 100% •                                                                                                    |                          |                   |   |  |  |  |  |
| and an and a state of the state of the state |                          |                   |   |  |  |  |  |

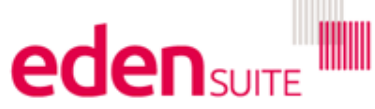

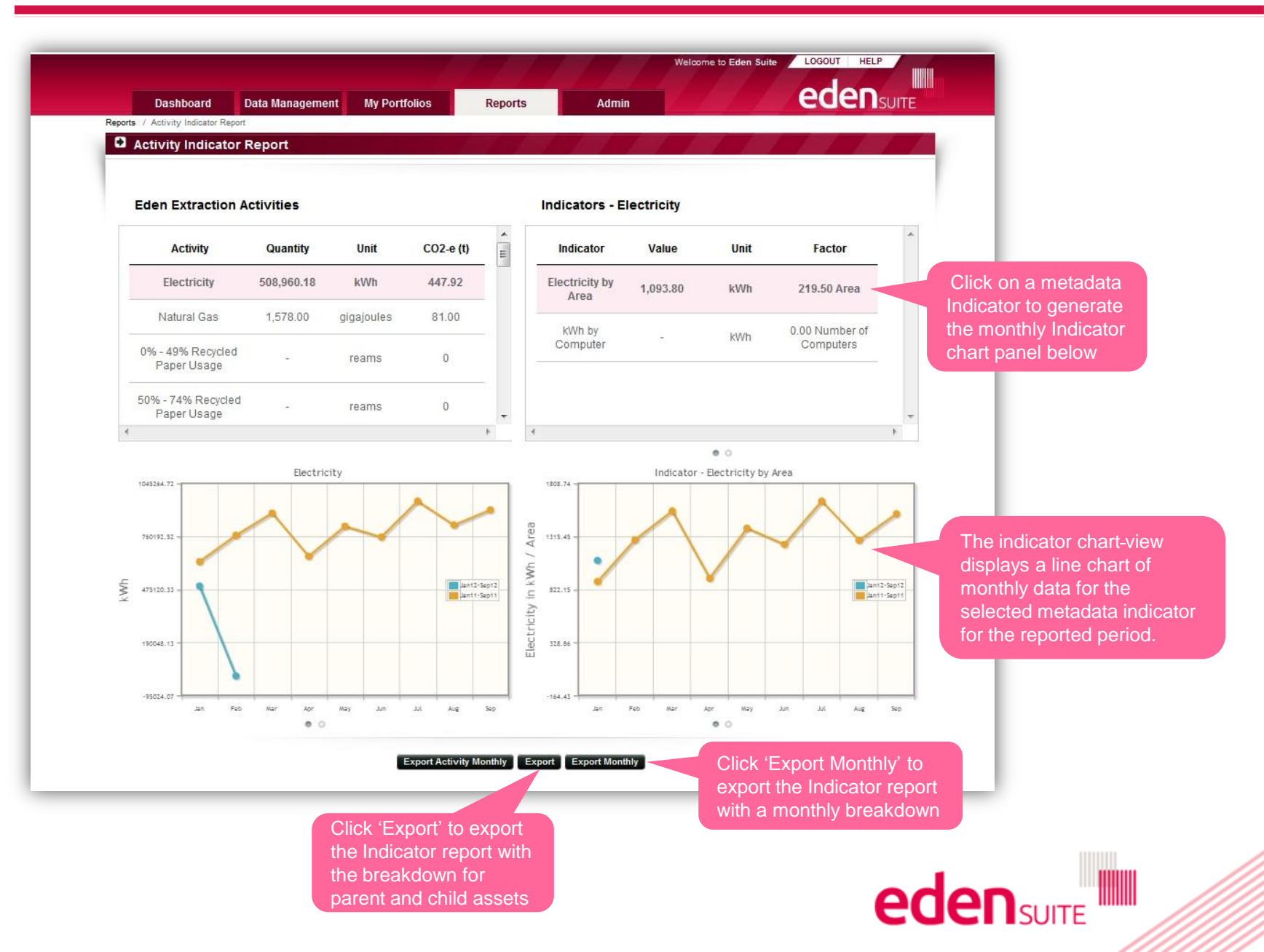

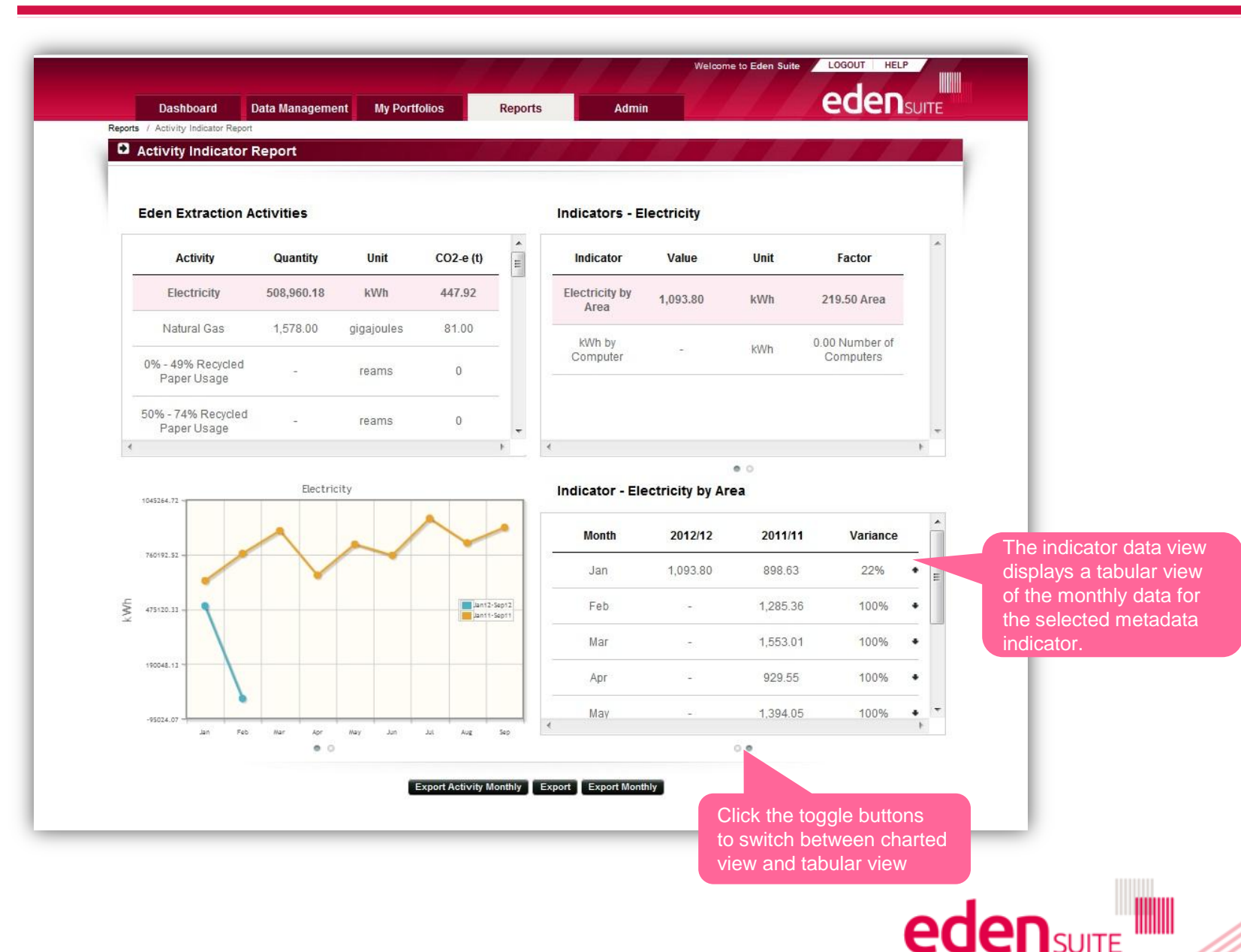

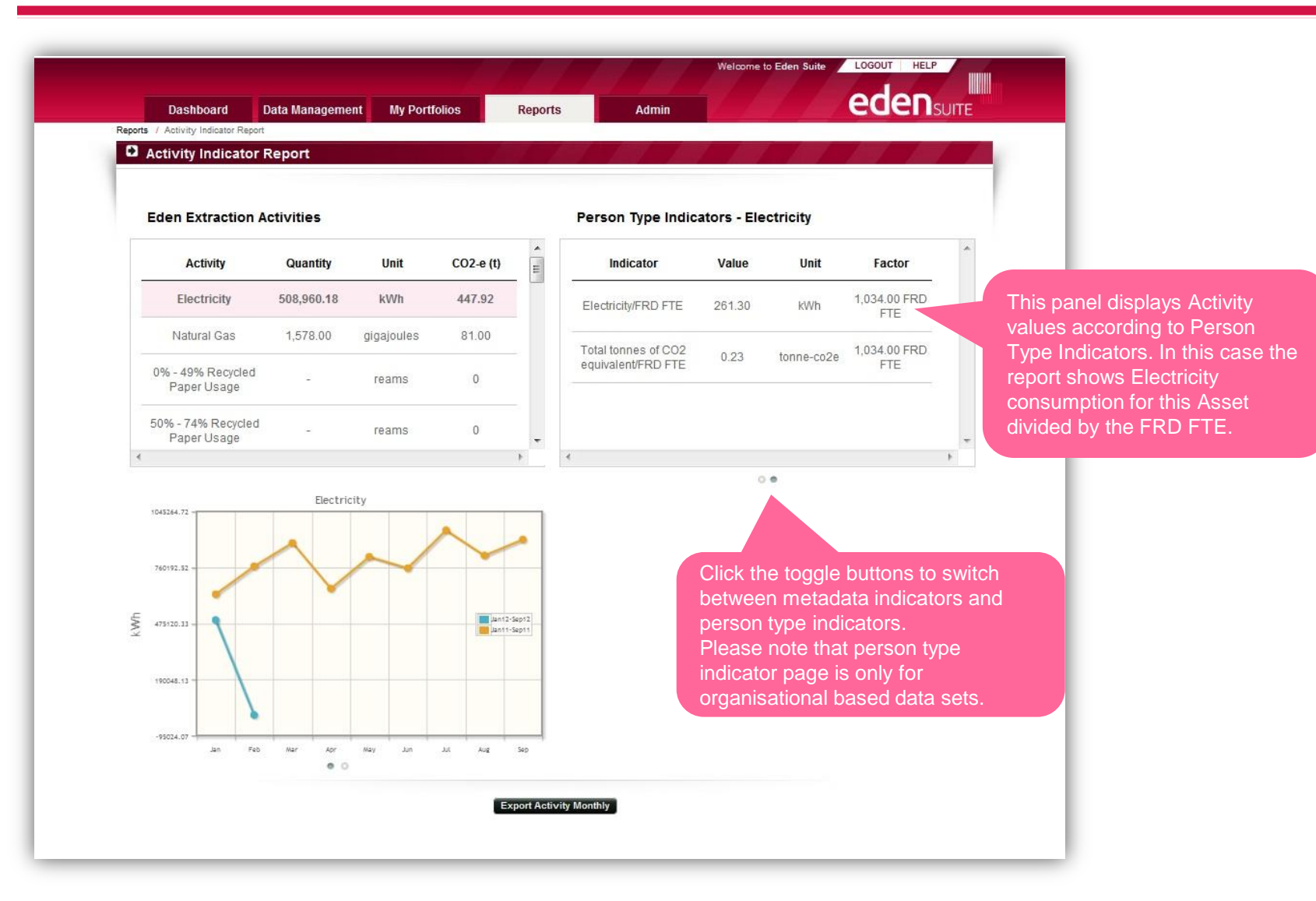

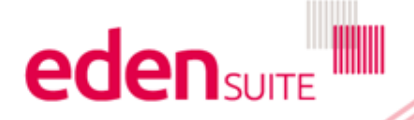

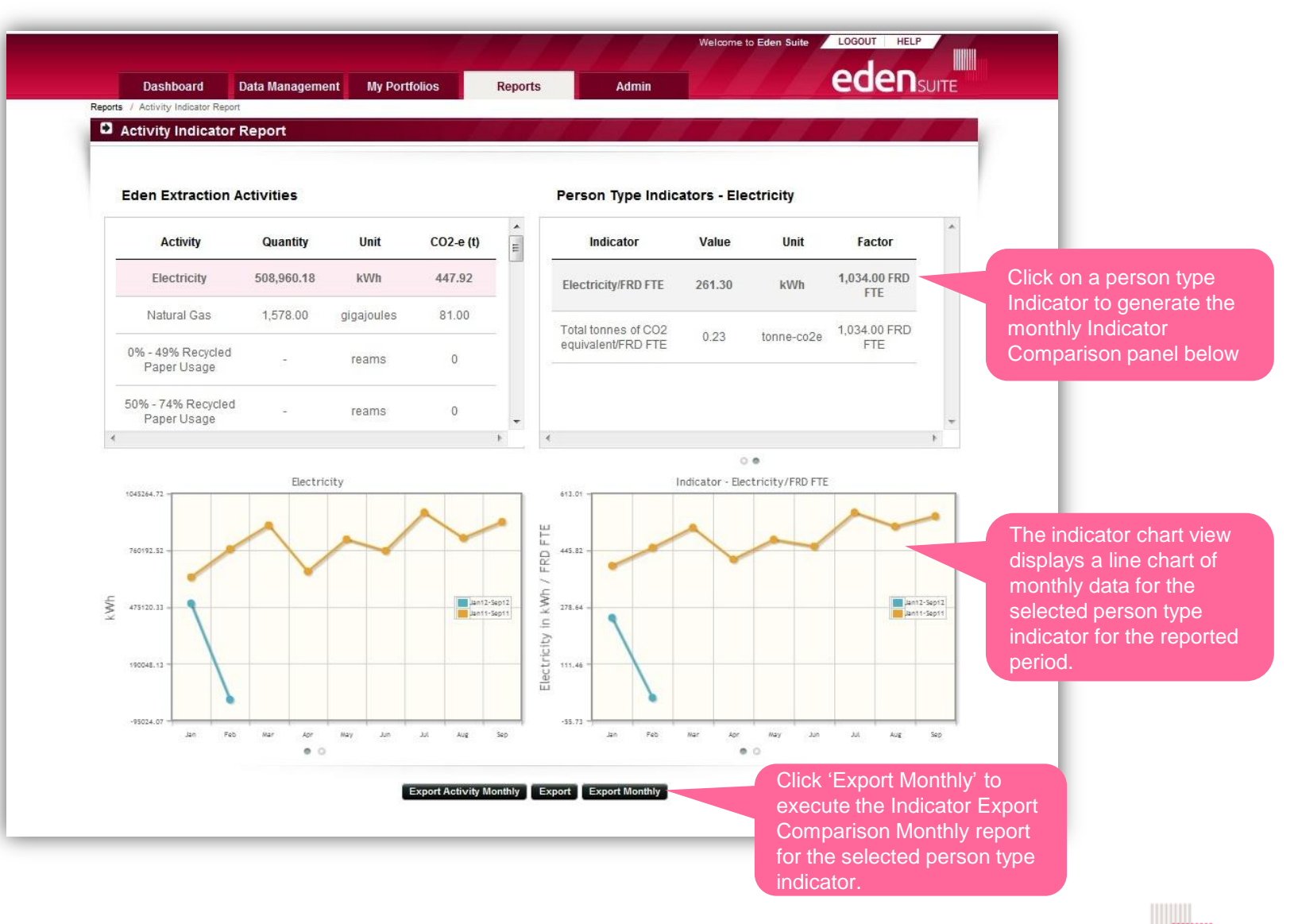

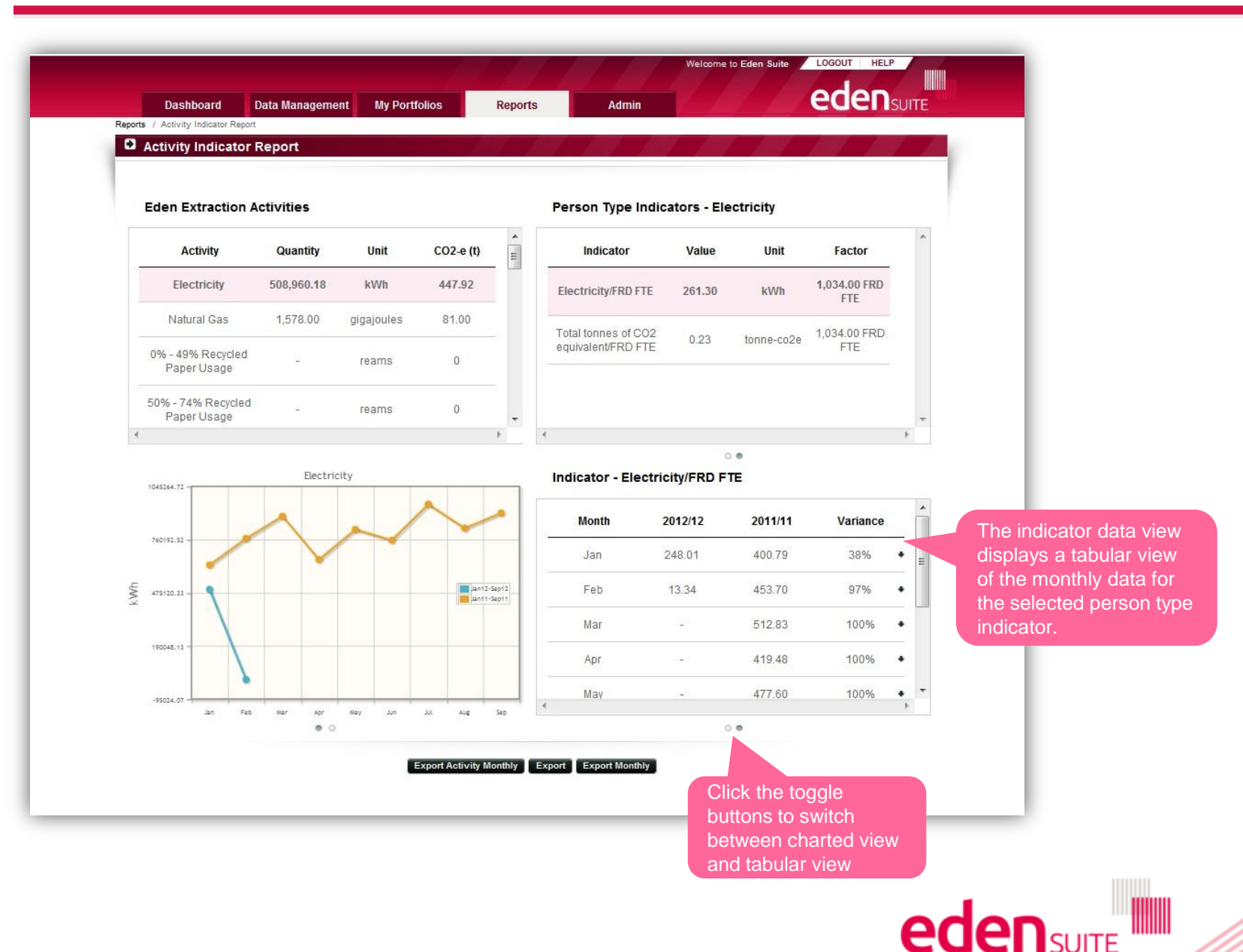